## <u>창의융복합전공 개발 공모사업 교육과정 편성 매뉴얼</u>

| <b>].</b> 학사행정>3           | 고무>전공교육:       | 과정>창의융복합       | 신청을 클릭 후 | [창의용복 <b>힙</b> | 맓전공등록 | ]에서 등록 | 록버튼을 | 눌러 전공  | 명 한글, | 영문명을 | 입력하고 | 저장을 한 | <u> </u> . |            |
|----------------------------|----------------|----------------|----------|----------------|-------|--------|------|--------|-------|------|------|-------|------------|------------|
| 💓 대구대학교 TIGEF              | S+ 학사행정        | 연구행정           |          |                |       |        |      |        |       |      |      |       | () 로그      | !아웃        |
|                            | 창의융복합신청 ×      |                |          |                |       |        |      |        |       |      |      |       | 🐨 사이트맵     | <b>–</b> 3 |
|                            | 학사행정 > 교무 > 전공 | 교육과정 > 창의융복합신청 |          |                |       |        |      |        |       |      |      |       | 🔇 즐겨찾기 🕜 도 | 움말         |
| 74.8                       | ·연도 2018       |                |          |                |       | ·성명    |      |        |       |      |      |       |            |            |
| 학사행정 My메뉴                  |                |                |          |                |       |        |      |        |       |      |      |       | 조회 빌       | ‡∕e        |
|                            | No             | 신청번호           |          |                |       |        |      | 신청 전공명 |       |      |      |       |            | _          |
| 교무                         | 1 2            | 20181111401    | 창의융복합전공1 |                |       |        |      |        |       |      |      |       |            |            |
| <ul> <li>전공교육과정</li> </ul> |                |                |          |                |       |        |      |        |       |      |      |       |            |            |
| ▶ 전공과목편성<br>▶ 저곳과목평성 #     |                |                |          |                |       |        |      |        |       |      |      |       |            |            |
| ▶ 교과목개요(조회)                |                |                |          |                |       |        |      |        |       |      |      |       |            |            |
| ▶ 교과목개요(입력)                | 창의융복합전공등록      | 교육과정 편성        |          |                |       |        |      |        |       |      |      |       |            |            |
| ▶ 창의융복합신청                  | 등록 저장          | 삭제             |          |                |       |        |      |        |       |      |      |       |            |            |
| , попато                   | 신청번호           |                |          |                |       |        |      |        |       |      |      |       |            | -          |
|                            | 전공명(한글)        | 창의융복합전공1       |          |                |       |        |      |        |       |      |      |       |            |            |
|                            | 전공명(영문)        | major          |          |                |       |        |      |        |       |      |      |       |            |            |
|                            |                |                |          |                |       |        |      |        |       |      |      |       |            |            |
|                            |                |                |          |                |       |        |      |        |       |      |      |       |            |            |
|                            |                |                |          |                |       |        |      |        |       |      |      |       |            |            |
|                            |                |                |          |                |       |        |      |        |       |      |      |       |            |            |

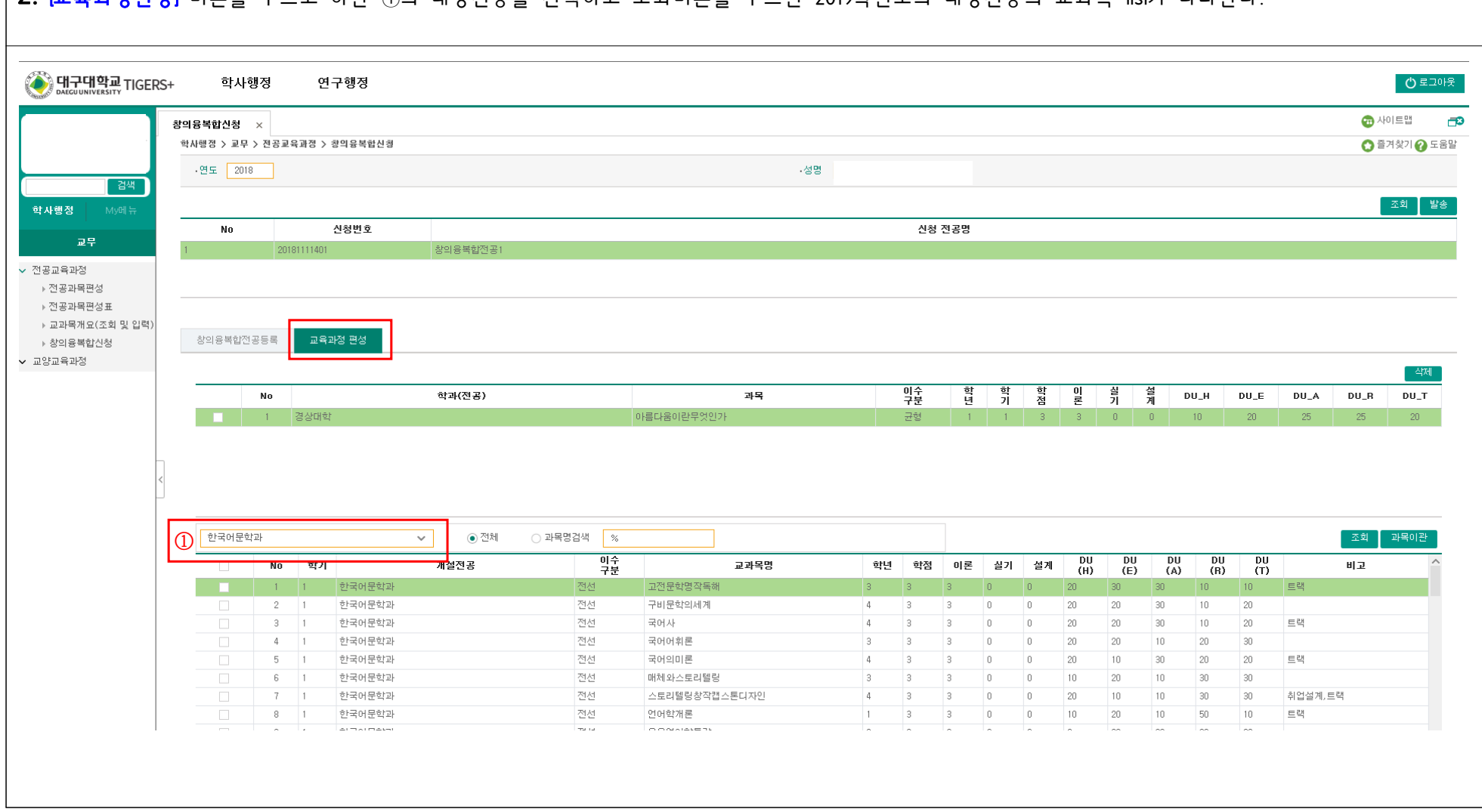

## 2. [교육과정편성] 버튼을 누르고 하단 ①의 대상전공을 선택하고 조회버튼을 누르면 2019학년도의 대상전공의 교과목 list가 나타난다.

|                   |                                                 | 정 안                                                                                                    | 친구행정                                                                                                    |                                          |                                                                                                    |                                                                                   |                                                         |                                                                                                    |                                                                    |                                                                                                    |                                                                                                  |                                                                                         |                                                                                                    |                                                           |                                                     |                                                           |                          |                 | 아르그아     |
|-------------------|-------------------------------------------------|----------------------------------------------------------------------------------------------------|----------------------------------------------------------------------------------------------------|------------------------------------------|----------------------------------------------------------------------------------------------------|-----------------------------------------------------------------------------------|---------------------------------------------------------|----------------------------------------------------------------------------------------------------|--------------------------------------------------------------------|----------------------------------------------------------------------------------------------------|--------------------------------------------------------------------------------------------------|-----------------------------------------------------------------------------------------|----------------------------------------------------------------------------------------------------|-----------------------------------------------------------|-----------------------------------------------------|-----------------------------------------------------------|--------------------------|-----------------|----------|
| 2                 | 방의융복합신청 ×                                       | e                                                                                                    |                                                                                                    |                                          |                                                                                                    |                                                                                   |                                                         |                                                                                                    |                                                                    |                                                                                                    |                                                                                                  |                                                                                         |                                                                                                    |                                                           |                                                     |                                                           |                          | <b>(1</b> ) 사   | 이트맵      |
| -1-               | 학사행정 > 교무 >                                     | 전공교육과정 :                                                                                                    | > 창의융복합신청                                                                                                    |                                          |                                                                                                    |                                                                                   |                                                         |                                                                                                    |                                                                    |                                                                                                    |                                                                                                  |                                                                                         |                                                                                                    |                                                           |                                                     |                                                           |                          | 0 2             | 겨찿기 🕜 도움 |
|                   | ·연도 2018                                        |                                                                                                    |                                                                                                    |                                          |                                                                                                    |                                                                                   | - 성명                                                    |                                                                                                    |                                                                    |                                                                                                    |                                                                                                  |                                                                                         |                                                                                                    |                                                           |                                                     |                                                           |                          |                 |          |
|                   |                                                 |                                                                                                    |                                                                                                    |                                          |                                                                                                    |                                                                                   |                                                         |                                                                                                    |                                                                    |                                                                                                    |                                                                                                  |                                                                                         |                                                                                                    |                                                           |                                                     |                                                           |                          | 1               | 조회 발송    |
| a Minitu          | No                                              | -                                                                                                    | 신청번호                                                                                                    |                                          |                                                                                                    |                                                                                   |                                                         | 신청                                                                                                    | 전공명                                                                |                                                                                                    |                                                                                                  |                                                                                         |                                                                                                    |                                                           |                                                     |                                                           |                          | _               |          |
| 교무                | 1                                               | 2018111140                                                                                                    | H.                                                                                                    | 창의용복합전공1                                 |                                                                                                    |                                                                                   |                                                         |                                                                                                    |                                                                    |                                                                                                    |                                                                                                  |                                                                                         |                                                                                                    |                                                           |                                                     |                                                           |                          |                 |          |
| 교육과정<br>제고파모평서    |                                                 |                                                                                                    |                                                                                                    |                                          |                                                                                                    |                                                                                   |                                                         |                                                                                                    |                                                                    |                                                                                                    |                                                                                                  |                                                                                         |                                                                                                    |                                                           |                                                     |                                                           |                          |                 |          |
| 28피크린8<br>건공과목편성표 |                                                 |                                                                                                    |                                                                                                    |                                          |                                                                                                    |                                                                                   |                                                         |                                                                                                    |                                                                    |                                                                                                    |                                                                                                  |                                                                                         |                                                                                                    |                                                           |                                                     |                                                           |                          |                 |          |
| 고과목개요(조회 및 입력)    | 창의용봉회제공동                                        | 59 DS                                                                                                    | 물과정 편성                                                                                                    |                                          |                                                                                                    |                                                                                   |                                                         |                                                                                                    |                                                                    |                                                                                                    |                                                                                                  |                                                                                         |                                                                                                    |                                                           |                                                     |                                                           |                          |                 |          |
| s의용복합전성<br>교육과정   | 040.182.00                                      |                                                                                                    |                                                                                                    |                                          |                                                                                                    |                                                                                   |                                                         |                                                                                                    |                                                                    |                                                                                                    |                                                                                                  |                                                                                         |                                                                                                    |                                                           |                                                     |                                                           |                          |                 |          |
|                   |                                                 | No                                                                                                    |                                                                                                    | 초년 기 ( 전 구 )                             |                                                                                                    | 귀모                                                                                |                                                         | 이수                                                                                                    | 학                                                                  | 학                                                                                                    | 학                                                                                                | 0                                                                                       | 실                                                                                                    | 설                                                         | NIL 11                                              |                                                           | DILA                     | DILD            | 실제       |
|                   |                                                 | 1 경상대                                                                                                    | ই                                                                                                    | 44(28)                                   |                                                                                                    | 아름다움이란무엇인가                                                                        |                                                         | 구분<br>균형                                                                                                 | 년<br>1                                                             | 7                                                                                                    | 점<br>3                                                                                           | 론<br>3                                                                                  | 7 <br>0                                                                                                    | 계 <sup>년</sup><br>0                                       | 10                                                  | 20                                                        | 25                       | 25              | 20       |
|                   |                                                 | 2 한국어                                                                                                    | 문학과                                                                                                    |                                          |                                                                                                    | 고전문학명작독해                                                                          |                                                         | 전선                                                                                                    | 3                                                                  | 1                                                                                                    | 3                                                                                                | 3                                                                                       | 0                                                                                                    | 0                                                         | 20                                                  | 30                                                        | 30                       | 10              | 10       |
|                   |                                                 | 3 한국어                                                                                                    | 문학과                                                                                                    |                                          |                                                                                                    | 구비문학의세계                                                                           |                                                         | 전선                                                                                                    | 4                                                                  | 1                                                                                                    | 3                                                                                                | 3                                                                                       | 0                                                                                                    | 0                                                         | 20                                                  | 20                                                        | 30                       | 10              | 20       |
|                   | 한국어문학과                                          |                                                                                                    |                                                                                                    | ✓ ● 전체                                   | ○ 과목명검색   %                                                                                                    |                                                                                   |                                                         |                                                                                                    |                                                                    |                                                                                                    |                                                                                                  |                                                                                         |                                                                                                    |                                                           |                                                     |                                                           |                          | 조회              | 과목이관     |
|                   | 한국어문학과                                          | No 학7                                                                                                    | 1<br>Ar-2 al Patril                                                                                                    | <ul> <li>✓ ● 전체</li> <li>개설전공</li> </ul> | 이 과목명검색 위<br>이수<br>구분                                                                                           | 교과목명                                                                              | 학년                                                      | 학점<br>2                                                                                                  | 이론                                                                 | 실기                                                                                                    | 설계                                                                                               | DU<br>(H)                                                                               | DU<br>(E)                                                                                                    | DU<br>(A)                                                 | DU<br>(R)                                           | DU<br>(T)                                                 | 두캔                       | 조회<br>비고        | 과목이관     |
|                   | 한국어문학과<br>                                      | No <sup>1</sup><br>1 1<br>2 1                                                                                                    | 1<br>한국어문학과<br>한국어문학과                                                                                                    | ✓ ● 전체<br>개설전공                           | <ul> <li>과목명검색</li> <li>9</li> <li>7분</li> <li>전선</li> <li>전선</li> </ul>                                        | 교과목명<br>고전문학명작독해<br>구비문학의세계                                                       | 학년<br>3<br>4                                            | 학점<br>3<br>3                                                                                             | 이론<br>3<br>3                                                       | 실기<br>0<br>0                                                                                                    | 설계<br>0<br>0                                                                                     | DU<br>(H)<br>20<br>20                                                                   | DU<br>(E)<br>30<br>20                                                                                                    | DU<br>(A)<br>30<br>30                                     | DU<br>(R)<br>10                                     | DU<br>(T)<br>10<br>20                                     | 트랙                       | 조회<br>비고        | 과목이관 스   |
|                   | 한국어문학과<br>                                      | No         虹フ           1         1           2         1           3         1                                                                                          | 1<br>한국어문학과<br>한국어문학과<br>한국어문학과                                                                                                    | <ul> <li>✓ 전체</li> <li>개설전공</li> </ul>   | 과목명검색 % 이수로 전선 전선 전선                                                                                            | 교과목명<br>고전문학명작독해<br>구비문학의세계<br>국어사                                                | 학년<br>3<br>4<br>4                                       | <b>학점</b><br>3<br>3                                                                                      | 이론<br>3<br>3<br>3                                                  | 실기<br>0<br>0                                                                                                    | 설계<br>0<br>0                                                                                     | DU<br>(H)<br>20<br>20<br>20                                                             | DU<br>(E)<br>30<br>20<br>20                                                                                                    | DU<br>(A)<br>30<br>30<br>30                               | DU<br>(R)<br>10<br>10<br>10                         | DU<br>(T)<br>10<br>20<br>20                               | <u>트랙</u><br>트랙          | 조회<br>비고        | 과목이관     |
|                   | 한국어문학과<br>                                      | No <b>학7</b><br>1 1<br>2 1<br>3 1<br>4 1<br>5 1                                                                                                    | 한국어문학과           한국어문학과           한국어문학과           한국어문학과           한국어문학과                                                                       | ⊻ ● 전체<br>개설전공                           | ○ 과목명검색   %                                                                                                    | 교과목명<br>고전문학명작독해<br>구비문학의세계<br>국어사<br>국어어휘론<br>국어인미론                              | <b>학년</b><br>3<br>4<br>4<br>3<br>4                      | 학점<br>3<br>3<br>3<br>3<br>3<br>3                                                                         | 이론<br>3<br>3<br>3<br>3<br>3                                        | <b>ك</b> ان<br>المحالية<br>المحالية<br>المحالمحالية<br>المحالية<br>المحالية<br>المحالية<br>المحالية<br>المحالية<br>المحالية<br>المحالية<br>المحالية<br>المحالية<br>المحالية<br>المحاليمامعالية<br>المحالية<br>المحالية<br>المحالية<br>المحالية<br>المحالية<br>المحالية<br>المحالية<br>المحالية<br>المحالية<br>المحالية<br>المحالية<br>المحالية<br>المحالية<br>المحالية<br>الممالية<br>الممالية<br>المماليماماماليمامماماليماممامالماماممالمامامماماماما | <b>タ</b> 계<br>0<br>0<br>0<br>0                                                                   | DU<br>(H)<br>20<br>20<br>20<br>20<br>20<br>20                                           | <b>DU</b><br>(E)<br>30<br>20<br>20<br>20<br>20                                                                                                | DU<br>(A)<br>30<br>30<br>30<br>10<br>30                   | DU<br>(R)<br>10<br>10<br>10<br>20<br>20             | DU<br>(T)<br>10<br>20<br>20<br>30<br>20                   | 트랙                       | 조회              | 과목이관     |
|                   | 한국어문학과<br>· · · · · · · · · · · · · · · · · · · | No<br>マフ<br>1 1<br>2 1<br>3 1<br>4 1<br>5 1<br>6 1                                                                                                    | 1         한국어문학과           한국어문학과         한국어문학과           한국어문학과         한국어문학과           한국어문학과         한국어문학과           한국어문학과         한국어문학과 | <ul> <li>♥ 전체</li> <li>개설전공</li> </ul>   | · 과목명검색<br>영<br>전선<br>전선<br>전선<br>전선<br>전선<br>전선                                                                | 교과목명<br>고전문합명작독해<br>구비문학의세계<br>국어사<br>국어아휘론<br>국어의미론<br>배체와스로리텔링                  | <mark>학년</mark><br>3<br>4<br>4<br>3<br>3<br>4<br>3<br>3 | 학점<br>3<br>3<br>3<br>3<br>3<br>3<br>3<br>3<br>3<br>3<br>3<br>3                                           | <b>01 ट</b><br>3<br>3<br>3<br>3<br>3<br>3<br>3<br>3<br>3<br>3<br>3 | <b>ك</b> ان<br>ا<br>ا<br>ا<br>ا<br>ا<br>ا<br>ا<br>ا<br>ا<br>ا<br>ا<br>ا<br>ا<br>ا<br>ا<br>ا<br>ا<br>ا                                                                                                    | 43 43 43 43 43 43 43 43 43 43 43 43 43                                                           | <b>DU</b><br>20<br>20<br>20<br>20<br>20<br>20<br>20<br>20                               | <b>PU</b><br>30<br>20<br>20<br>20<br>10<br>20                                                                                                 | DU<br>(A)<br>30<br>30<br>10<br>30<br>10<br>30<br>10       | DU<br>(R)<br>10<br>10<br>10<br>20<br>20<br>20<br>30 | DU<br>(1)<br>20<br>20<br>30<br>20<br>30<br>20<br>30       | 트랙                       | 조회<br>비고        | 과목이관     |
|                   | 한국어문학과<br>                                      | No         917           1         1           2         1           3         1           4         1           5         1           6         1           7         1 | 한국어문학과           한국어문학과           한국어문학과           한국어문학과           한국어문학과           한국어문학과           한국어문학과           한국어문학과           한국어문학과   | <ul> <li>✓ ● 전체</li> <li>개설전공</li> </ul> | 과목명검색         %           전선         전선           전선         전선           전선         전선           전선         전선 | 교과목명<br>고전문학명작독해<br>구비문학의세계<br>국어사<br>국어어휘론<br>국어의미론<br>배체와스토리딸당<br>스토리탈당상학합스톤디자인 | <b>학년</b><br>3<br>4<br>4<br>3<br>4<br>3<br>4            | <b>학점</b><br>3<br>3<br>3<br>3<br>3<br>3<br>3<br>3<br>3<br>3<br>3<br>3<br>3<br>3<br>3<br>3<br>3<br>3<br>3 | 이론<br>3<br>3<br>3<br>3<br>3<br>3<br>3<br>3<br>3<br>3<br>3          | 20<br>0<br>0<br>0<br>0<br>0<br>0<br>0<br>0<br>0<br>0<br>0<br>0<br>0<br>0<br>0<br>0                                                                                                    | 2<br>2<br>3<br>3<br>3<br>3<br>3<br>3<br>3<br>3<br>3<br>3<br>3<br>3<br>3<br>3<br>3<br>3<br>3<br>3 | DU<br>(H)<br>20<br>20<br>20<br>20<br>20<br>20<br>20<br>20<br>20<br>20<br>20<br>20<br>20 | <b>PU</b><br>30<br>20<br>20<br>20<br>20<br>20<br>20<br>20<br>10<br>20<br>20<br>20<br>20<br>20<br>20<br>20<br>20<br>20<br>20<br>20<br>20<br>20 | DU<br>(A)<br>30<br>30<br>30<br>10<br>30<br>10<br>10<br>10 | DU<br>(R)<br>10<br>10<br>10<br>20<br>20<br>30<br>30 | <b>DU</b><br>20<br>20<br>30<br>20<br>30<br>30<br>30<br>30 | 트랙<br>트랙<br>트랙<br>취업설계,5 | <u>조회</u><br>비고 | 과목이관     |